## **CoGS Online Subject Registration Guidelines**

Below are the steps to do Online Subject Registration.

1. Open Internet Explorer browser and type in the Online Subject Registration's URL address. Table below describes two ways to go to the Online Subject Registration Homepage.

| No. | Location   | URL Address                      |
|-----|------------|----------------------------------|
| 1   | Off-Campus | http://online.uniten.edu.my/pgrs |
| 2   | On-Campus  | http://payar/pgrs                |

Skip step 2 for on-campus access.

2. When prompted, type in **STUDENT\yourstudentid** as User name and type in password.

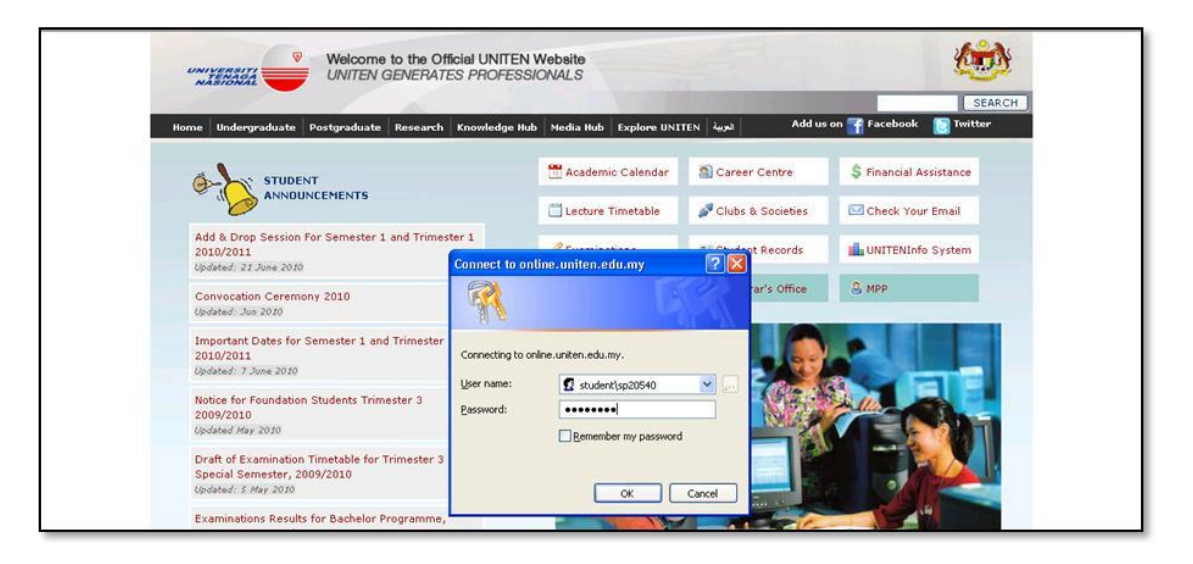

3. Below is the homepage of Online Student Records. Click on **Subject List** from the menu on the left to begin subject registration process.

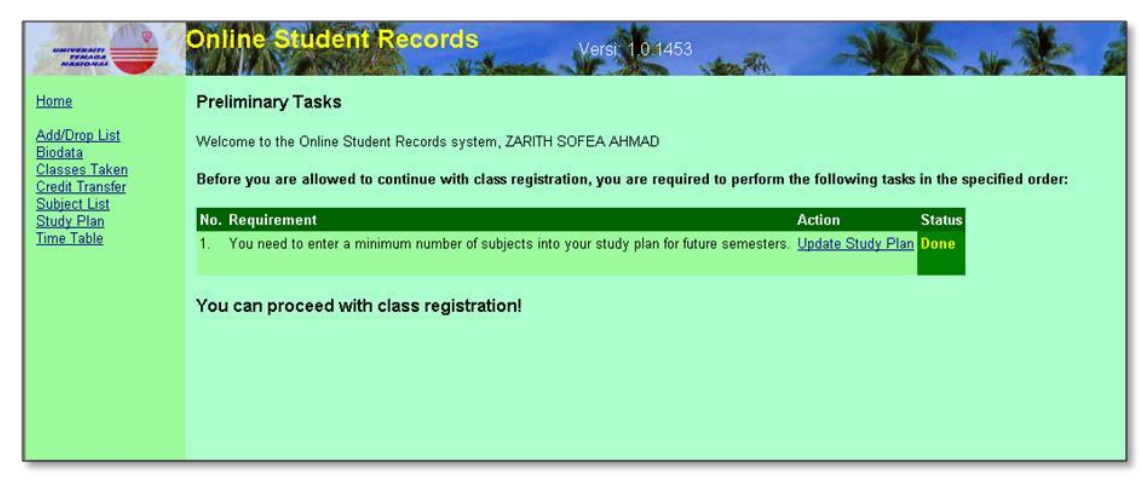

4. Click on the + icon to view the list of classes offered.

| Id/Drop List<br>odala<br>asses Taken<br>edit Transfer<br>bject List<br>udy Plan<br>ne Table       Subject Registration For Semester 1, Academic Year 2010/2011         StudentID<br>bject List<br>udy Plan<br>ne Table       SP20540<br>ZARITH SOFEA AHMAD<br>770315-08-6496<br>Master in Engineering Management<br>Description         Click here to view all relevant subjects for your specified program that are offered. | <u>me</u>                                          | » Register Subject                    |                                                                     |                   |  |
|----------------------------------------------------------------------------------------------------|----------------------------------------------------|---------------------------------------|---------------------------------------------------------------------|-------------------|--|
| adit Transfer       StudentID       SP20540         bject List       Name       ZARITH SOFEA AHMAD         udy Plan       Pasport / NRIC No       770315-08-6496         Program Name       Description       Master in Engineering Management         Description       Structure C (Taught Courses with Project)         It Click here to view all relevant subjects for your specified program that are offered.           | <u>d/Drop List</u><br>i <u>data</u><br>isses Taken | Subject Registration Fe               | or Semester: Semester 1, Academic Year 2010/2011                    |                   |  |
| Ibject List       Name       ZARITH SOFEA AHMAD         udy Plan       Pasport / NRIC No       770315-08-6496         ne Table       Program Name       Master in Engineering Management         Description       Structure C (Taught Courses with Project)         Image: Click here to view all relevant subjects for your specified program that are offered.                                                             | dit Transfer                                       | StudentID                             | SP20540                                                             |                   |  |
| udy Plan       Pasport / NRIC No       770315-08-6496         ne Table       Program Name       Master in Engineering Management         Description       Structure C (Taught Courses with Project)         Image: Click here to view all relevant subjects for your specified program that are offered.         Image: Click here to view all relevant subjects for your specified program that are offered.                | bject List                                         | Name                                  | ZARITH SOFEA AHMAD                                                  |                   |  |
| Image: Table       Program Name       Master in Engineering Management         Description       Structure C (Taught Courses with Project)         Image: Click here to view all relevant subjects for your specified program that are offered.         Image: Choose Subjects                                                                                                    | idy Plan                                           | Pasport / NRIC No                     | 770315-08-6496                                                      |                   |  |
| Description       Structure C (Taught Courses with Project)         Image: Click here to view all relevant subjects for your specified program that are offered.         Image: Click here to view all relevant subjects for your specified program that are offered.                                                                                                    | e Table                                            | Program Name                          | Master in Engineering Management                                    |                   |  |
| Click here to view all relevant subjects for your specified program that are offered.                                                                                                    |                                                    | Description                           | Structure C (Taught Courses with Project)                           |                   |  |
|                                                                                                    |                                                    | Click here to vie     Subject List:Ch | ew all relevant subjects for your specified program<br>oose Subject | that are offered. |  |
|                                                                                                    |                                                    | Click here to vie<br>Subject List:Ch  | ew all relevant subjects for your specified program<br>oose Subject | that are offered. |  |
|                                                                                                    |                                                    | Click here to vie Subject List:Ch     | ew all relevant subjects for your specified program<br>oose Subject | that are offered. |  |
|                                                                                                    |                                                    | Click here to vie Subject List:Ch     | ew all relevant subjects for your specified program<br>oose Subject | that are offered. |  |
|                                                                                                    |                                                    | Click here to vie Subject List:Ch     | ew all relevant subjects for your specified program                 | that are offered. |  |
|                                                                                                    |                                                    | Click here to vie Subject List:Ch     | ew all relevant subjects for your specified program                 | that are offered. |  |
|                                                                                                    |                                                    | Click here to vie     Subject List:Ch | ew all relevant subjects for your specified program<br>oose Subject | that are offered. |  |
|                                                                                                    |                                                    | Click here to vie     Subject List:Ch | ew all relevant subjects for your specified program                 | that are offered. |  |
|                                                                                                    |                                                    | Click here to vie     Subject List:Ch | ew all relevant subjects for your specified program                 | that are offered. |  |

5. Choose a subject from the dropdown list to register.

| Home                     | » Register Subjec | t                                                                |           |
|--------------------------|-------------------|------------------------------------------------------------------|-----------|
| Add/Drop List<br>Biodata | Subject Registr   | ation For Semester: Semester 1, Academic Year 2010/2011          |           |
| Classes Taken            | StudentID         | SP20540                                                          |           |
| Credit Transfer          | Name              | ZARITH SOFEA AHMAD                                               |           |
| Studie Dian              | Parport / NP      | C No. 770315-08-6496                                             |           |
| Study Plan<br>Time Teble | Pasport / NK      | Master in Engineering Management                                 |           |
| Time Table               | Program Nan       | Master in Engineering Management                                 |           |
|                          | Description       | Structure C (Taught Courses with Project)                        |           |
|                          | Subject List:     | Choose Subject                                                   | ×         |
|                          |                   | Choose Subject                                                   |           |
|                          |                   | ACEM613 Accounting and Finance for Managers (3 credit)           |           |
|                          |                   | ACFM613 Accounting and Finance for Managers (3 credit)           |           |
|                          |                   | COEM546 Project Dissertation (6 credit)                          |           |
|                          |                   | ECNM613 Managerial Economics (3 credit)                          |           |
|                          |                   | ECNM613 Managerial Economics (3 credit)                          |           |
|                          |                   | EECM523 Adv. Applied Telecommunication Systems (3 credit)        |           |
|                          |                   | EECM553 Antennas Technology for Wireless Communications (3       | credit)   |
|                          |                   | EEEM513 Engineering Diagnostics Tools (3 credit)                 |           |
|                          |                   | EEPM513 Power Systems Steady State Analysis (3 credit)           |           |
|                          |                   | EEPM523 Power Systems Dynamics (3 credit)                        |           |
|                          |                   | EEPM555 Power Systems Operation & Planning (3 credit)            | and a     |
|                          |                   | EEPMS75 Alternative Energy Sources For Electricity Generation (3 | s credit) |

6. A list of sections for the subject chosen will appear. To register, click **Select**.

| a                           | Subjec      | t Registrat        | ion For Semester: | 2011                                           |        |          |          |        |
|-----------------------------|-------------|--------------------|-------------------|------------------------------------------------|--------|----------|----------|--------|
| <u>is Taken</u><br>Transfer | Stude       | entID              | SP20540           |                                                |        |          |          |        |
| <u>at List</u>              | Name        | 8                  | ZARITH            | SOFEA AHMAD                                    |        |          |          |        |
| <u>Plan</u><br>joblo        | Pasp        | ort / NRIC         | No 770315-        | 08-6496                                        |        |          |          |        |
| able                        | Desc        | ription            | Structure         | C (Taught Courses with Project                 | ct)    |          |          |        |
|                             | No          | Code               | Section           | Lecturer Name                                  | Credit | Capacity | Enrolled |        |
|                             |             | ACEM613            | 3 2               | Ravindran Palaniappan                          | 3      | 40       | 12       | Select |
|                             | 1           | ACFMOT             |                   |                                                |        | 40       | 0        | Select |
|                             | 1           | ACFM613            | 3 3               | Ravindran Palaniappan                          | 3      | 14       |          |        |
|                             | 1<br>2<br>3 | ACFM613<br>ACFM613 | 3<br>3<br>1       | Ravindran Palaniappan<br>Ravindran Palaniappan | 3      | 30       | 30       | Select |
|                             | 1           | ACFM613<br>ACFM613 | 3<br>3 1          | Ravindran Palaniappan<br>Ravindran Palaniappan | 3      | 30       | 30       | Select |

7. The details of the class will appear. Click on the **Register for This Class** link to register for the selected class.

| Home<br>Add/Drop List<br>Biodata<br>Classes Taken<br>Credit Transfer | Course Code     ACFM613       Section     2       Course Name     Accounting and Finance for Managers       Capacity     40 |       |       |       |        |        |          |       |      |      |           |      |      |      |          |      |      |          |          |      |      |                  |                  |                  |              |
|----------------------------------------------------------------------|----------------------------------------------------------------------------------------------------|-------|-------|-------|--------|--------|----------|-------|------|------|-----------|------|------|------|----------|------|------|----------|----------|------|------|------------------|------------------|------------------|--------------|
| Subject List                                                         | No Day                                                                                                    |       | Sta   | rt    | End    | Roo    | m No     | Blo   | ck   |      |           |      |      |      |          |      |      |          |          |      |      |                  |                  |                  |              |
| <u>Study Plan</u><br>Time Table                                      | 1 Thur                                                                                                    | sday  | 18    | :30   | 21:3   | D BW-  | 2-L0     | s co  | т    |      |           |      |      |      |          |      |      |          |          |      |      |                  |                  |                  |              |
|                                                                      |                                                                                                    |       |       |       |        |        |          |       |      |      | _         |      |      |      |          |      |      |          |          |      |      |                  |                  |                  |              |
|                                                                      | Time Slo                                                                                                    | ot Fo | or    |       |        | Sym    | bol      |       |      |      |           |      |      |      |          |      |      |          |          |      |      |                  |                  |                  |              |
|                                                                      | This Clas                                                                                                    | s     |       |       |        | ACF    | 4613     |       |      |      |           |      |      |      |          |      |      |          |          |      |      |                  |                  |                  |              |
|                                                                      | Other Cla                                                                                                    | asse  | 5     |       |        | (Oth   | er Cla   | sses) |      |      |           |      |      |      |          |      |      |          |          |      |      |                  |                  |                  |              |
|                                                                      | Clash                                                                                                    |       |       |       |        | x      |          |       |      |      |           |      |      |      |          |      |      |          |          |      |      |                  |                  |                  |              |
|                                                                      | Multiple (                                                                                                    | Clash | nes   |       |        | x      |          |       |      |      |           |      |      |      |          |      |      |          |          |      |      |                  |                  |                  |              |
|                                                                      | There ar                                                                                                    | e or  | nly 2 | 28 s  | eats   | left   |          |       |      |      |           |      |      |      |          |      |      |          |          |      |      |                  |                  |                  |              |
|                                                                      | Day/Time                                                                                                    | 800   | 830   | 900 9 | 930 10 | 00 103 | 0 1100   | 1130  | 1200 | 1230 | 1300      | 1330 | 1400 | 1430 | 1500     | 1530 | 1600 | 1630     | 1700     | 1730 | 1800 | 1830             | 1900             | 1930             | 2000         |
|                                                                      | Tuesday                                                                                                    | -     |       |       |        |        |          |       |      |      |           |      |      | -    | -        |      |      | -        | -        |      | _    |                  |                  |                  | _            |
|                                                                      | Wednesday                                                                                                    | -     |       |       |        |        |          |       | _    |      |           |      |      | -    | -        |      | -    | -        |          | _    | -    |                  | ·                |                  | _            |
|                                                                      | Thursday                                                                                                    |       |       |       |        |        |          |       |      |      |           |      |      |      |          |      |      |          |          |      |      | ACFM613<br>BW-2- | ACFM613<br>BW-2- | ACFM613<br>BW-2- | ACFN<br>BW-2 |
|                                                                      | Friday                                                                                                    | 1     |       | -     |        |        | 1        |       | -    |      |           |      |      | -    | <u> </u> |      |      |          | <u> </u> | _    | _    |                  |                  |                  |              |
|                                                                      | Saturday                                                                                                    |       |       | -i    |        |        | <u> </u> |       |      |      |           |      |      |      | <u> </u> |      |      |          | <u> </u> |      |      |                  | i                | <u> </u>         |              |
|                                                                      | Sunday                                                                                                    | Ē     |       | Ē     | -i-    |        |          |       |      |      | $\square$ |      |      |      |          |      |      | <u> </u> |          |      |      |                  |                  | <u> </u>         | ~            |
|                                                                      | <                                                                                                    |       |       |       |        |        |          |       |      |      | 1111      |      |      |      |          |      |      |          |          |      |      |                  |                  |                  | >            |
|                                                                      |                                                                                                    |       |       |       |        |        |          |       |      |      |           |      |      |      |          |      |      |          |          |      |      |                  |                  |                  |              |
|                                                                      | Register                                                                                                    | For   | Th    | s Cl  | ass    |        |          |       |      |      |           |      |      |      |          |      |      |          |          |      |      |                  |                  |                  |              |

8. Upon successful registration, message below will be displayed. To view timetable, either click **here** to view the timetable or click on **Time Table** from the menu on the left.

| Home                                                                                                    | » Register Subject - Register                                                         |
|----------------------------------------------------------------------------------------------------|---------------------------------------------------------------------------------------|
| Add/Drop List<br>Biodata<br>Classes Taken<br>Credit Transfer<br>Subject List<br>Study Plan<br>Time Table | You have successfully registered for that class. Click <u>here</u> to view Timetable. |

9. Screen for Timetable for the current semester will appear. The screen will show the list of subjects that have been registered. Click **Yes** in the **Delete** column to drop a subject. Click **Print Timetable** to print timetable (local printer only).

| Home<br>Add/Drop List<br>Biodata<br>Classes Taken<br>Credit Transfer<br>Subject List<br>Study Plan<br>Time Table | » Tim<br>Stud<br>Nam<br>Prog<br>Desc<br>Choo | etable<br>ent l<br>e<br>ort /<br>ram<br>cripti<br>se Se | D<br>NRIC<br>Name<br>on | C No<br>e<br>ter to | View | SP2<br>ZAR<br>770<br>Mas<br>Stru<br>Tim | 0540<br>NTH S<br>315-<br>ster in<br>icture<br>etable | 0FE/<br>08-6<br>Eng<br>C (T | A AH<br>i496<br>ineer<br>augt | MAD<br>ing M<br>nt Co | lanag<br>urses | eme<br>with | nt<br>Proj | ect)   |      | _    |          |                         |                         |                         |                         |                         |                         |      |
|----------------------------------------------------------------------------------------------------|----------------------------------------------|---------------------------------------------------------|-------------------------|---------------------|------|-----------------------------------------|------------------------------------------------------|-----------------------------|-------------------------------|-----------------------|----------------|-------------|------------|--------|------|------|----------|-------------------------|-------------------------|-------------------------|-------------------------|-------------------------|-------------------------|------|
|                                                                                                    | No                                           | ester                                                   | Code                    | cader               | Na   | ear 2<br>me                             | 2010/                                                | 201                         | _                             | ~                     |                | vie         | win        | Sec    | tion | Cre  | dits     | Lecturer                |                         |                         | Date                    | Added                   | Delete                  | •?   |
|                                                                                                    |                                              | 1                                                       | ACFN                    | 4613                | Ac   | cour                                    | nting                                                | and F                       | inan                          | ce fo                 | r Mar          | nagei       | s          | 2      |      | 1    | 3        | Ravindr                 | an Palan                | iappan                  | 04/0                    | 7/2010                  | Yes                     |      |
|                                                                                                    | Tot                                          | al:                                                     |                         |                     |      |                                         |                                                      |                             |                               |                       |                |             |            |        |      |      |          |                         |                         |                         |                         |                         |                         |      |
|                                                                                                    |                                              |                                                         | _                       | _                   | _    |                                         |                                                      |                             |                               |                       |                |             |            |        |      |      |          |                         |                         |                         |                         |                         |                         | _    |
|                                                                                                    | ) 1000                                       | 1030                                                    | 1100                    | 1130                | 1200 | 1230                                    | 1300                                                 | 1330                        | 1400                          | 1430                  | 1500           | 1530        | 1600       | 1630   | 1700 | 1730 | 1800     | 1830                    | 1900                    | 1930                    | 2000                    | 2030                    | 2100                    | 2130 |
|                                                                                                    |                                              |                                                         | -                       |                     |      |                                         |                                                      |                             |                               |                       |                |             | H          |        |      |      |          |                         |                         |                         |                         | <u> </u>                |                         |      |
|                                                                                                    |                                              |                                                         |                         |                     |      |                                         |                                                      |                             |                               |                       |                |             |            |        |      |      |          |                         |                         |                         |                         |                         |                         |      |
|                                                                                                    |                                              |                                                         |                         |                     |      |                                         |                                                      |                             |                               |                       |                |             |            |        |      |      |          | ACFM613<br>BW-2-<br>L05 | ACFM613<br>BW-2-<br>LO5 | ACFM613<br>BW-2-<br>LO5 | ACFM613<br>BW-2-<br>L05 | ACFM613<br>BW-2-<br>L05 | ACFM613<br>BW-2-<br>LO5 |      |
|                                                                                                    |                                              |                                                         |                         |                     |      |                                         |                                                      |                             |                               |                       |                |             |            |        |      |      |          |                         |                         |                         |                         |                         |                         |      |
|                                                                                                    |                                              |                                                         | _                       |                     |      | _                                       |                                                      |                             |                               | -                     |                |             |            |        |      |      | <u> </u> |                         |                         |                         |                         |                         |                         | _    |
|                                                                                                    | <                                            |                                                         |                         |                     | -    |                                         |                                                      |                             |                               |                       |                |             |            |        |      |      |          |                         |                         |                         |                         |                         |                         | >    |
|                                                                                                    |                                              | Print                                                   | Time                    | etable              | 2    | * Ple                                   | ease o                                               | hoos                        | se lar                        | ndsca                 | pe m           | ode         | for p      | rintin | ng.  |      |          |                         |                         |                         |                         |                         |                         |      |

10. Repeat steps 6-8 to register for another subject.

## **FAQs**

- 'Unauthorized: Access is denied' message appears Make sure you type in 'STUDENT\' (backslash) before your Student ID as your username.
- 2. Subject List menu is not visible

For on-campus access, please use computers in the ITMS or COIT labs if possible. Otherwise, please contact ITMS for assistance (<u>itmshelpdesk@uniten.edu.my</u>).

- **3.** 'Student is not allowed to register because of outstanding debt' message appears Please contact Finance to clear any outstanding debts (<u>financehelpdesk@uniten.edu.my</u>).
- **4.** 'You do not have an online ticket' message Please contact CoGS/ITMS for assistance (<u>https://www.uniten.edu.my/i-recommend/</u>)